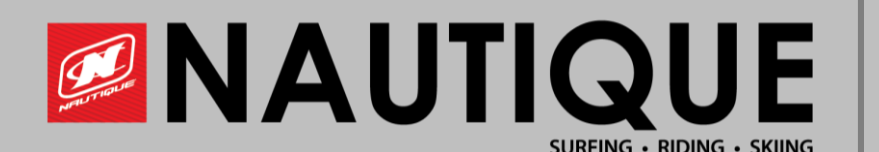

# **NAUTIQUE** Installing Nason Sensor

2016 to Current Model Years

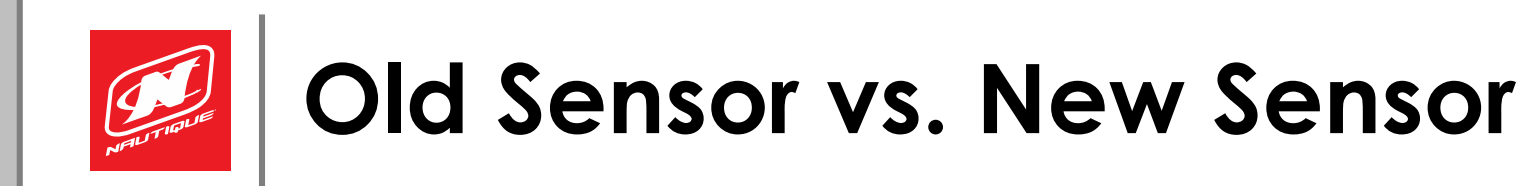

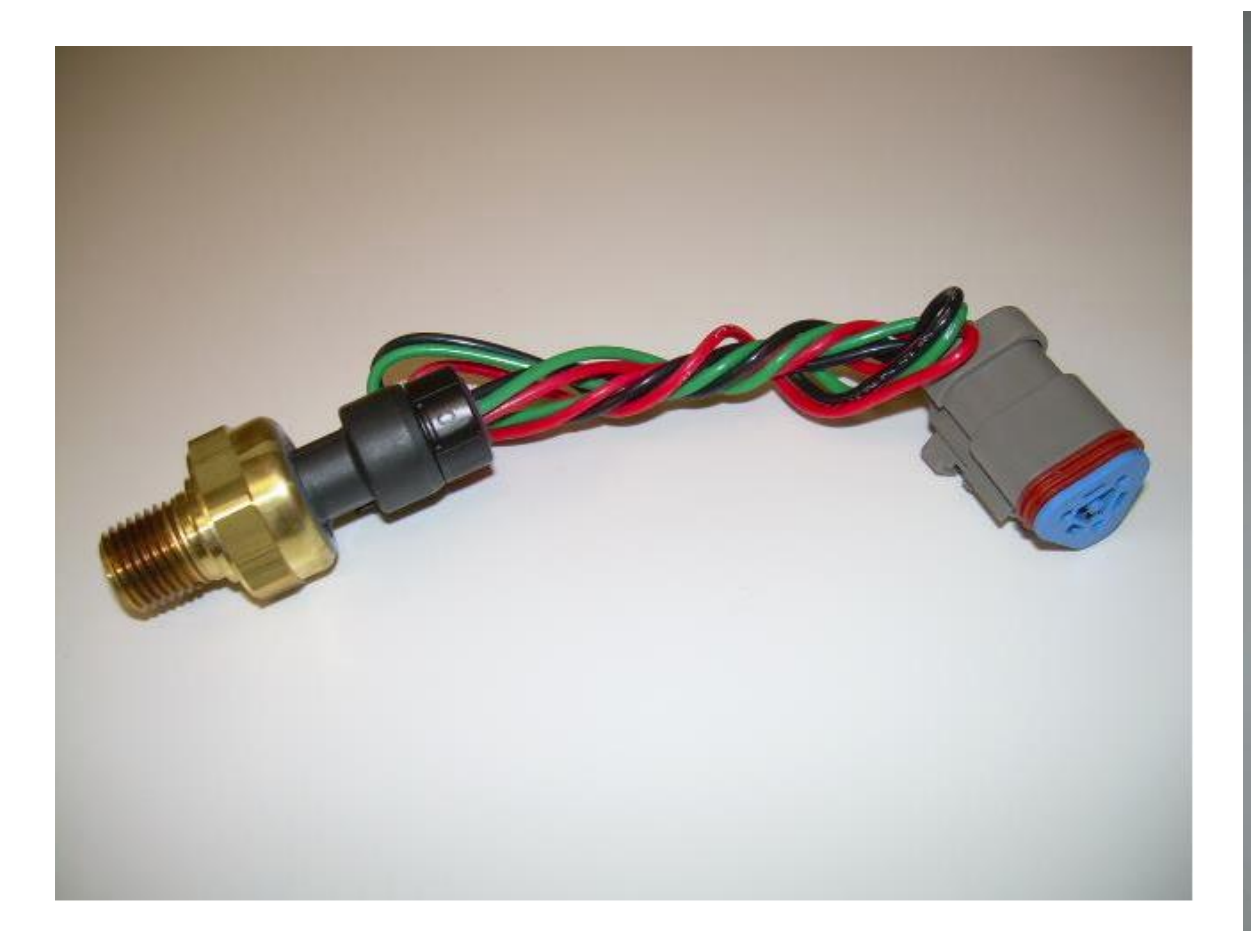

Old Sensor, Kavlico Sensor (2016-2020)

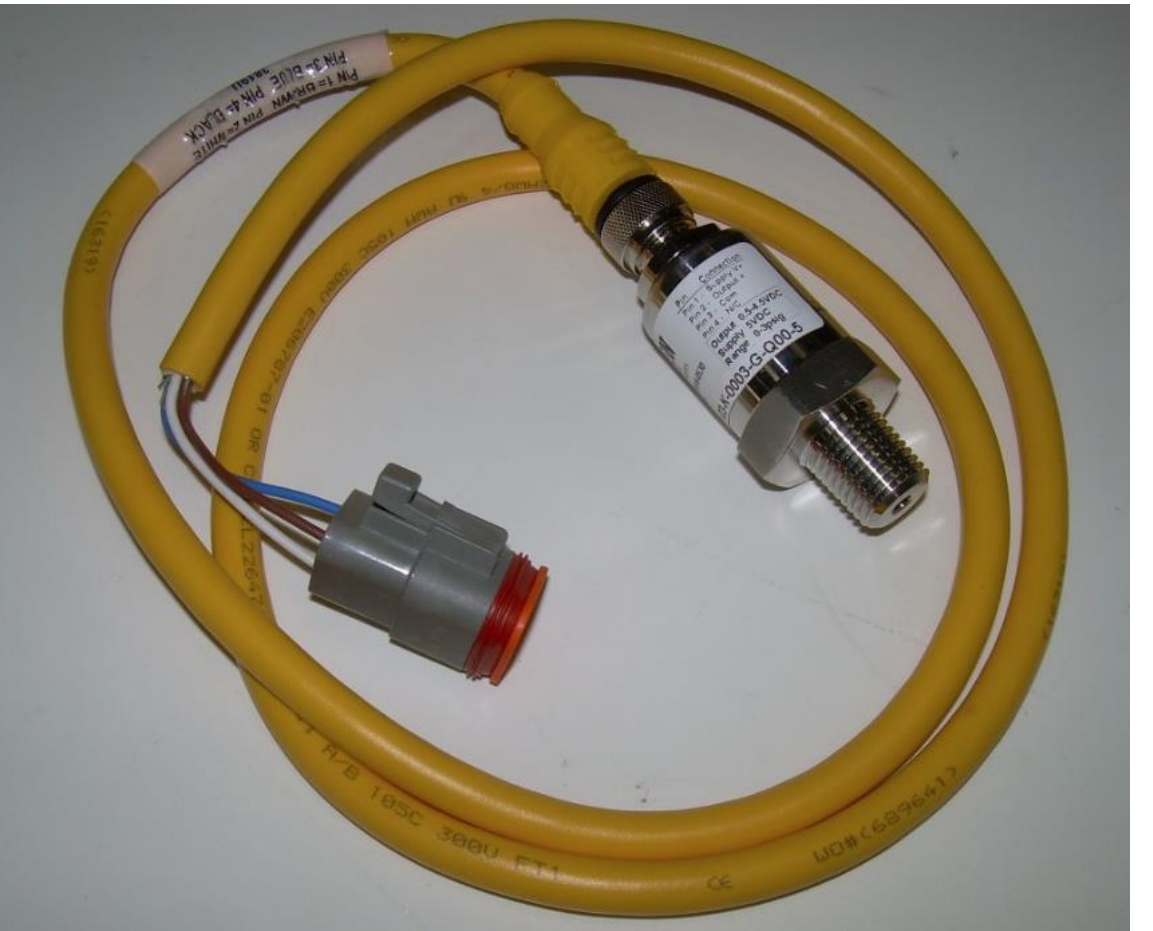

New Sensor, Nason Sensor (2020-Current)

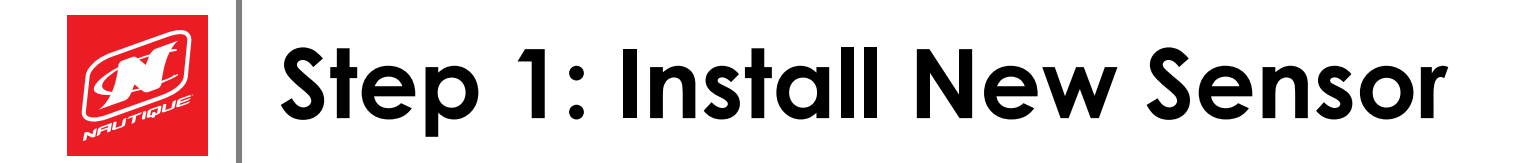

- Remove the old sensor
- Install the new sensor in same location as old sensor
  - Uses same main harness connection

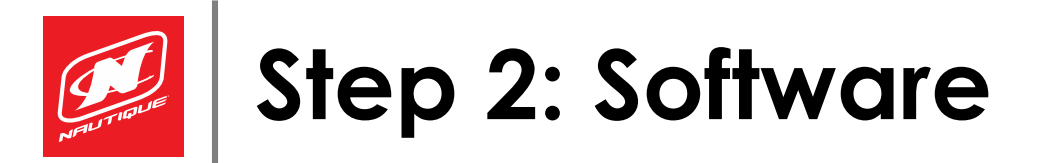

- See local dealer or contact us with HIN to confirm correct software for your boat.
- Load latest software to the LINC display
- The following pages describe the different types of Linc displays

## Step 3: Navigate to Dealer Settings

- WARNING: By entering this area you can make changes that affect the performance, usability and features of your boat- do not proceed unless you are confident in your skill set to make changes.
- Dealer settings is code 9191
- The continuing slides show the Dealer Settings for model years current to 2016

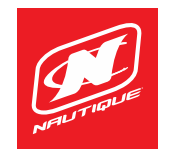

### Step 3a: 2018-Current Dealer Settings

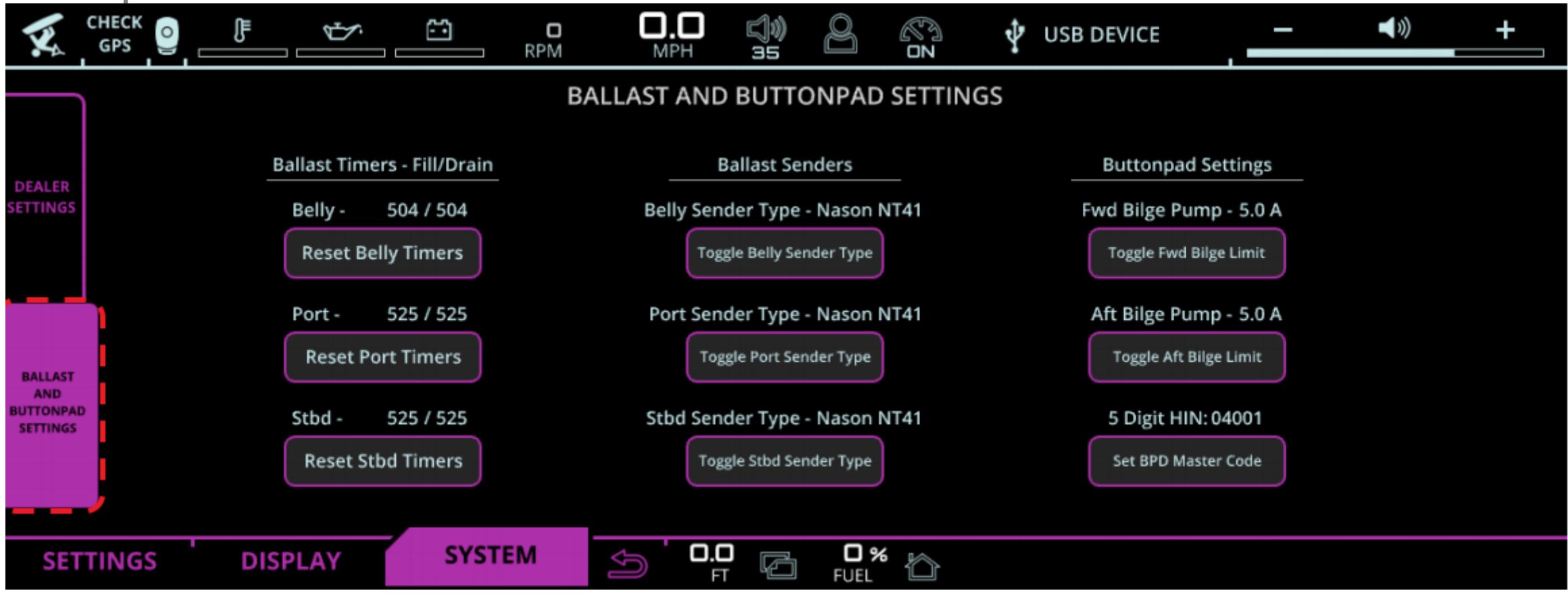

In Dealer Settings on the left you'll see the Ballast and Buttonpad Settings tab. In this tab you'll toggle to choose which sensor is installed

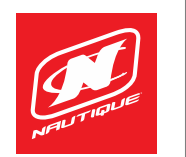

#### Step 3b: 2017 G & GS Series Dealer Settings

|                                                                                                 |                                                              | Sec.                                                            | 1          |     |
|-------------------------------------------------------------------------------------------------|--------------------------------------------------------------|-----------------------------------------------------------------|------------|-----|
|                                                                                                 | ۲                                                            |                                                                 |            |     |
|                                                                                                 |                                                              |                                                                 |            |     |
|                                                                                                 |                                                              | 2 8                                                             | STEREO OFF |     |
|                                                                                                 | DEALER S                                                     | ETTINGS                                                         |            |     |
| Belly Sender Type - Kavlico P4055<br>Toggle Belly Sender Type                                   | Boat Model<br>Overhead Lights<br>Underwater Lights<br>Heater | G23<br>Installed<br>Installed<br>Installed                      |            |     |
| Port Sender Type - Kavlico P4055<br>Toggle Port Sender Type<br>Stbd Sender Type - Kavlico P4055 | Seat Heaters<br>Quagga Filter<br>Stereo Model<br>Surf Select | Driver & Passenger I<br>n/a<br>Poik PA4A Installed<br>Installed | installed  |     |
| Toggle Stbd Sender Type                                                                         | Map Card: 1                                                  | Not Detected                                                    |            | - + |
| SETTINGS DISPLAY SYSTEM                                                                         | 5°.00 🖉                                                      |                                                                 |            |     |
|                                                                                                 |                                                              |                                                                 |            |     |
|                                                                                                 | -                                                            |                                                                 | <i>a</i> . |     |
|                                                                                                 |                                                              | 0                                                               | Er         |     |

 Toggle between which sensor is installed on the left side of the LINC

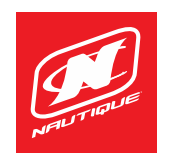

#### Step 3c: 2017 & 2016 V-Drive Dealer Settings

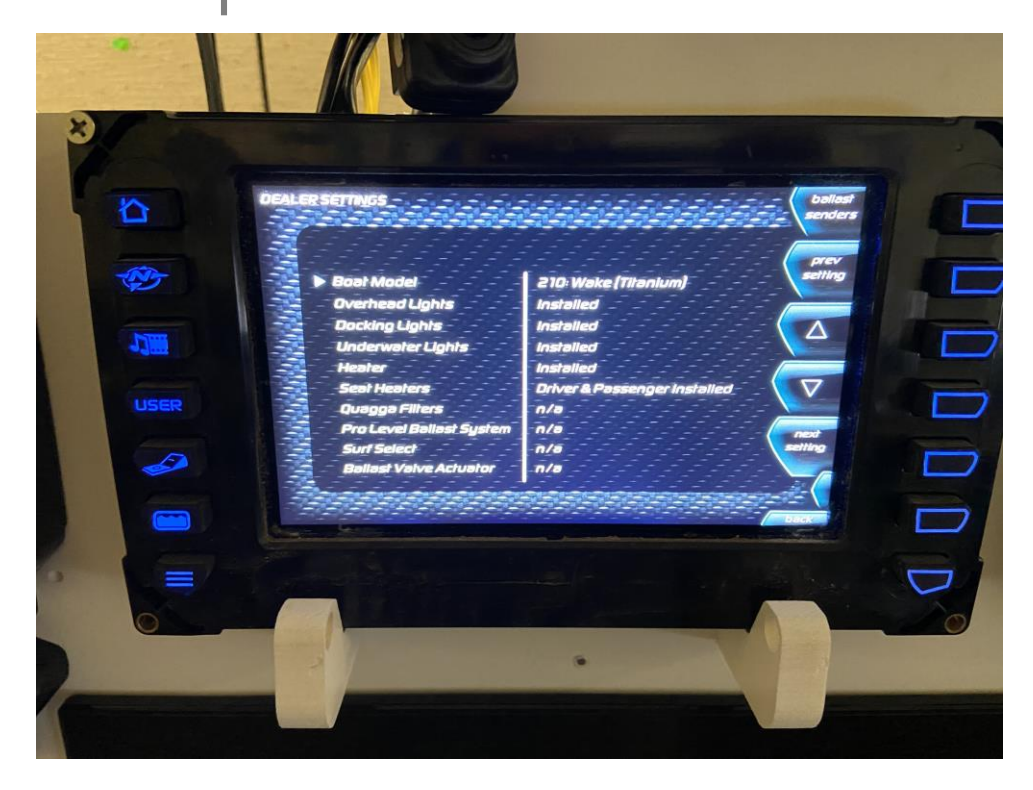

16 and 17 V-Drive dealer settings. Choose "ballast sender" in upper right

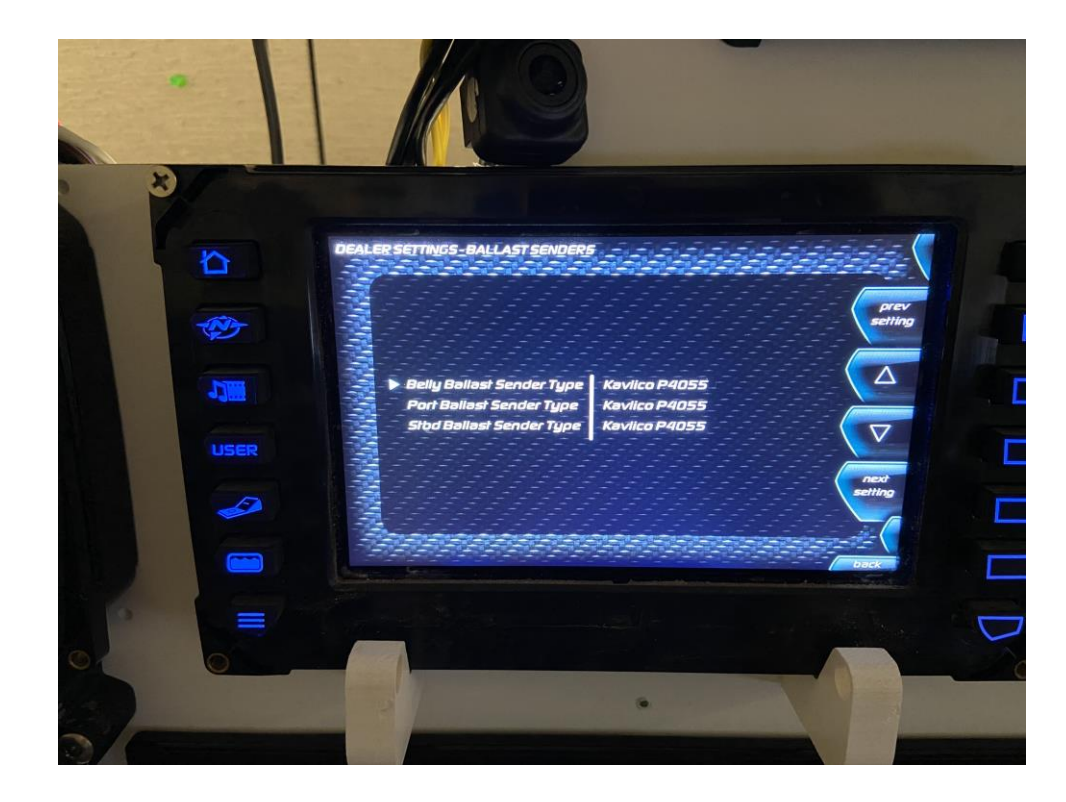

Once in "ballast sender" page choose which sensor you have

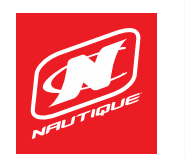

#### Step 3d: 2016 G Series

| C. |          |                                                                                                    |       |
|----|----------|----------------------------------------------------------------------------------------------------|-------|
|    |          | DEALER SETTINGS                                                                                                    |       |
|    |          | Boat ModelG23Overhead LightsInstalledUnderwater LightsInstalledHeaterInstalledSeat HeatersDriver & Passenger InstalledQuagga Filtern/aStereo ModelPolk PA4A InstalledSurf SelectInstalled |       |
|    |          | - + Ballast Sender To                                                                                                    | ggles |
|    | SETTINGS | DISPLAY SYSTEM                                                                                                    |       |

- How the dealer settings on a 16 G series will look
- Choose "Ballast Sender Toggle"
- Toggle between which sensor is installed